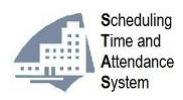

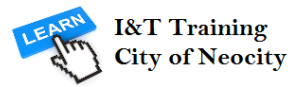

# Scheduling, Time and Attendance System (STAS) – Employee Step-by-Step Guide

### I. Login to STAS

| <b>Step 1</b> – Navigate to STAS by <i>opening</i> any internet browser, in the <b>address bar</b> <i>type</i> : <i>http://stas.neocities.org</i> | STAS - Scheduling Time and At × +<br>Most Visited : Getting Started                                                        |
|----------------------------------------------------------------------------------------------------|----------------------------------------------------------------------------------------------------|
| <i>Step 2</i> – <i>Type</i> your <i>SAP Employee ID</i> in the <b>Employee ID</b> field.                                                          | City of Neocity<br>Employee ID 1234567<br>Password:                                                                        |
| <i>Step 3</i> – <i>Type</i> your <i>network password</i> in the <b>Password</b> field and <i>click</i> <b>Submit</b> .                            | City of Neocity<br>Employee ID: 1234567<br>Password:                                                                       |
| <b>Step 4</b> – <b>Time Clock</b> screen will be<br><i>displayed</i> upon login.                                                                  | Scheduling         Time and         Attendance         System         Time Clock         Schedule         Time Off Request |

#### II. Using the Time Clock to capture work hours

| <i>Step 1</i> – <i>Click</i> on the Time Clock tab.                                                                                                    | Time Clock Schedule Time Off Request                                                                                          |
|----------------------------------------------------------------------------------------------------|----------------------------------------------------------------------------------------------------|
| <ul> <li>Step 2 – Click on the transaction you wish to perform.</li> <li>Start Shift – Clock in to start your work day.</li> <li>Start Meal – Clock out to take your meal.</li> <li>End Meal – Clock back in after your meal.</li> <li>End Shift – Clock out at the end of your work day.</li> </ul> | Time Clock<br>Sun Mar 20 2016 10:07:00 GMT-0400 (Eastern Standard Time)<br>Start Shift<br>Start Meal<br>End Meal<br>End Shift |
| <b>Step 3</b> – After you have successfully clocked you will <i>receive</i> an <b>alert</b> indicating the timestamp associated with your clock.                                                                                                    | Sun Mar 20 2016 12:03:29 GMT-0400 (Eastern Standard Time)                                                                     |

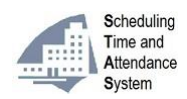

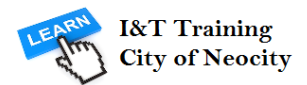

### III. Viewing your Schedule

| <i>Step 1</i> – <i>Click</i> on the <b>Schedule</b> tab. | Time Clock Schedule Time Off Request       |
|----------------------------------------------------------|--------------------------------------------|
| Step 2 – Month(s) for which your schedule has            | s been <i>published</i> will be displayed. |

|            |                                                          | Put                                                            | olished Sched                                            | lule                                                         |                                                              |                                      |
|------------|----------------------------------------------------------|----------------------------------------------------------------|----------------------------------------------------------|--------------------------------------------------------------|--------------------------------------------------------------|--------------------------------------|
| March 2016 |                                                          |                                                                |                                                          |                                                              |                                                              |                                      |
| Sun        | Mon                                                      | Tue                                                            | Wed                                                      | Thu                                                          | Fri                                                          | Sat                                  |
|            | 1.                                                       | <b>1</b><br>9:00-17:00(7:00)<br>albion pool<br>w.@6:45,m.@1:00 | 2<br>10:00-18:00(7:00)<br>albion pool<br>w.@7:00,m.@1:00 | 3<br>11:00-19:00(7:00)<br>west deane pool<br>w.@7:15,m.@1:00 | 4<br>10:00-18:00(7:00)<br>west deane pool<br>w.@7:00,m.@1:00 | 5<br>off                             |
| off 3      | 7<br>f.@7:00                                             | 8<br>v.@7:00                                                   | <b>9</b><br>v.@7:00                                      | 10<br>v.@7:00                                                | <sup>11</sup> <b>4.</b>                                      | 12<br>off                            |
| 13<br>off  | <b>14</b><br>9:00-17:00(7:00)<br>etcc<br>w.@7:00,m.@1:00 | <b>15</b><br>9:00-17:00(7:00)<br>etcc<br>w.@7:00,m.@1:00       | <b>16</b><br>9:00-17:00(7:00)<br>etcc<br>s.@7:00         | <b>17</b><br>9:00-17:00(7:00)<br>etcc<br>w.@7:00,m.@1:00     | <b>18</b><br>9:00-17:00(7:00)<br>etcc<br>w.@7:00,m.@1:00     | <b>19</b><br>v.@7:00                 |
| 20<br>off  | <b>21</b><br>9:00-17:00(7:00)<br>albion pool<br>i.@7:00  | 22<br>9:00-17:00(7:00)<br>etcc                                 | <sup>23</sup> <b>2.</b>                                  | <b>24</b><br>9:00-17:00(7:00)<br>etcc                        | 25<br>off<br>h.@7:00                                         | <b>26</b><br>9:00-17:00(7:00<br>etcc |
| 27<br>off  | <b>28</b><br>off<br>h.@7:00                              | <b>29</b><br>11:00-19:00(7:00)<br>west deane pool              | <b>30</b><br>8:00-16:00(7:00)<br>albion pool             | <b>31</b><br>10:00-18:00(7:00)<br>west deane pool            |                                                              |                                      |

There are four (4) types of entries you will find on the published schedule:

1. Scheduled days in the past – These are worked days in the past, which are displayed on the schedule on three separate lines:

Line 1 – Scheduled hours with the scheduled work hours in brackets.

Line 2 – Location(s) scheduled to work at.

Line 3 – Actual hours worked indicated by the 'w.' code along with any other time code.

2. Scheduled days in the present and/or the future – These are days on which you are scheduled to work in the present and/or in the future:

*Line 1* – Scheduled hours with the scheduled work hours in brackets. *Line 2* – Location(s) scheduled to work at.

3. Approved days off - These are past, present and future days off which have been approved:

Line 1 – Approved time off code is indicated along with the number of hours paid at that code. To see a full list of all the codes scroll down to the bottom right of the published schedule.

4. Scheduled days off - These are past, present and future days off:

Line 1 - Indicated with the single word 'off'.

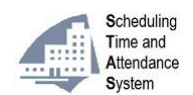

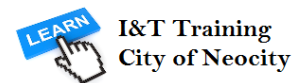

# **IV. Requesting Time Off**

| <i>Step 1</i> – <i>Click</i> on the <b>Time Off</b><br><b>Request</b> tab.                                                                                                    | Time Clock Schedule Time Off Request                                                                                                    |
|----------------------------------------------------------------------------------------------------|----------------------------------------------------------------------------------------------------|
| <b>Step 2</b> – Under the <b>Balances</b> section,<br><i>view</i> your <b>Balance Available</b> to<br>determine how much time off you can<br>request.                                                                                                    | Time Off Requests         Balances         Initial Balance Balance Used Approved Pending Approval Balance Available         Float       2       1       0       0         Vacation       15       4       0       5       6 |
| <i>Step 3</i> – <i>Scroll down</i> to the <b>New Time</b><br>Off Request section, and from the<br>Balance Field <i>select</i> the balance you<br>want to use.                                                                                                    | New Time Off Request Balance: Vacation From: To: Submit                                                                                                    |
| <ul> <li>Step 4 – In the From field, enter the beginning date of your time off request. You can enter the date in one of two ways:</li> <li>a) Click on the calendar icon an ext to the From field and click the date.</li> <li>b) Type the date in the From field in the following format:<br/>'DD-MM-YYYY'</li> </ul> | New Time Off Request         Balance:       Vacation         From:       13-6-2016         Submit                                                                                                    |
| <b>Step 5</b> – In the <b>To</b> field, <i>enter</i> the<br>ending date of your time off request.<br>You can <i>enter</i> the date in any of the<br>two ways listed in Step 4.<br>If your time off request is for a single day,<br><i>enter that date in both the From: and To:</i><br><i>fields</i>                    | New Time Off Request<br>Balance: Vacation •<br>From: 13-6-2016 •<br>To: 17-6-2016 •<br>Submit                                                                                                    |
| <i>Step 6</i> – <i>Click</i> on <b>Submit</b> , and you will be presented with a confirmation <b>alert</b> .                                                                                                    | Your time off request has been submitted - Thank you!                                                                                                    |